- Access the eLABa repository at <u>https://www.talpykla.elaba.lt</u>
- On the right side select English language

Go to "Repository" and select "Submit" to repository

| Repository                 |
|----------------------------|
| Submit                     |
| Generate reports           |
| Institutional repositories |
| Statistics                 |

• Select the name of institution – Vilnius Gediminas Technical University

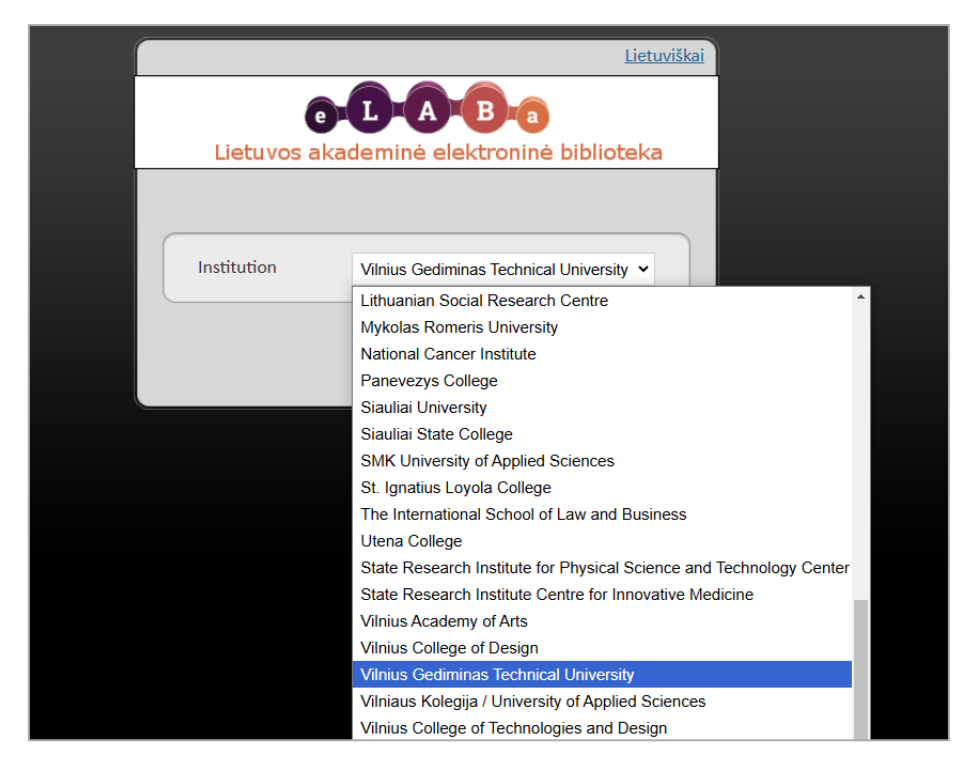

• Enter your VILNIUS TECH institutional login details to log in (username & password)

| VILNIUS GEDIMIN<br>TECHNICAL UNIVER | IAS<br>RSITY   |
|-------------------------------------|----------------|
| Access to the VGTU Inform           | nation Systems |
| L USER ID                           |                |
| PASSWORD                            |                |
| FORGOT PASSWORD?                    |                |
| REGISTRATION FOR NEW USERS          |                |
|                                     | LOGIN          |

• Select the button "New document" and open a new window for entering the metadata

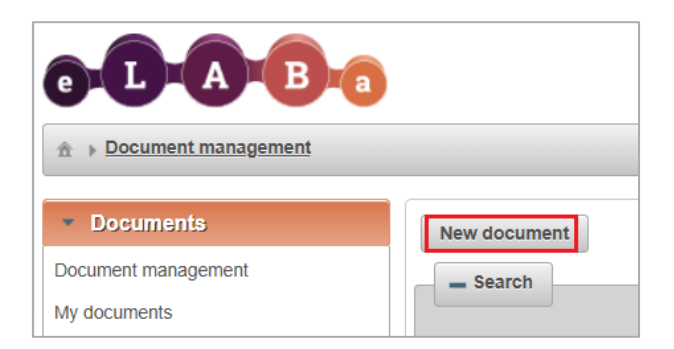

- In "*Common data*" select:
  - 1. ETD in *"Document type"*
  - 2. the type of your document: Master thesis/Doctoral Dissertation in "Publication type"
  - 3. *"Department of metadata creator"*. Show the faculty and department. (The main bar expands and the selection is confirmed by clicking on the bubble)

| Common data                                  |                                          |                            |            |            |   |    |
|----------------------------------------------|------------------------------------------|----------------------------|------------|------------|---|----|
| Document type *                              | ETD -                                    |                            | _          |            |   |    |
| Publication type *                           | Master thesis                            | -                          |            |            |   |    |
| Institution of metadata creator              | Vilnius Gediminas Technical University   |                            |            |            |   |    |
| Department of metadata creator               | * Faculty of Business Management > Insti | tute of Dynamic Management | Select     |            |   |    |
| Select classifier                            |                                          |                            |            |            |   |    |
|                                              |                                          |                            |            |            |   |    |
| - Search                                     |                                          |                            |            |            |   |    |
| Title                                        |                                          |                            |            |            |   |    |
| Code                                         |                                          |                            |            |            |   |    |
| Code                                         |                                          |                            |            |            |   |    |
| Valid                                        | Yes No                                   |                            |            |            |   |    |
| 5                                            | Search Clear                             |                            |            |            |   |    |
| _                                            |                                          |                            |            |            |   |    |
| <ul> <li>Faculty of Business Mana</li> </ul> | agement                                  | 11                         | 1993-02-10 |            | • | -  |
| Institute of Dynamic M                       | anagement                                | 1152                       | 2017-07-01 |            | 0 |    |
| Department of Econor                         | nics Engineering                         | 1149                       | 2017-07-01 | Select d   |   | ī) |
| Department of Philoso                        | phy and Political Theory                 | 1139                       | 1992-07-01 | 2003-08-31 | • |    |

• Select the "Document language"

| ▼ Common data                    |                                                              |                        |
|----------------------------------|--------------------------------------------------------------|------------------------|
| Document type *                  | ETD -                                                        |                        |
| Publication type *               | Master thesis                                                | •                      |
| Institution of metadata creator  | Vilnius Gediminas Technical University                       |                        |
| Department of metadata creator * | Faculty of Business Management > Department of Economics Eng | ineering Select        |
| Date of creation of the metadata | 2025-02-10 13:42                                             |                        |
| Date of confirmation             |                                                              |                        |
| Creator of metadata              |                                                              |                        |
| Document language                | English Select the language in whi                           | ch the work is written |

• The list of *"Scientific fields"* may be expanded by clicking on the *"Add field of science / art"* button. You may search for the field by its name or code or select it from the list by using the arrows (and the selection is confirmed by clicking on the bubble):

| <ul> <li>Scientific fields of document</li> </ul> | Select classifier                                        |       | :      |
|---------------------------------------------------|----------------------------------------------------------|-------|--------|
| *Enter at least one field of science / a          | - Search                                                 |       |        |
| Empty                                             | Title                                                    |       |        |
| + Add field of science / art                      | Code                                                     |       |        |
|                                                   | Valid Yes No                                             |       |        |
|                                                   | Search Clear                                             |       |        |
|                                                   |                                                          |       |        |
|                                                   | <ul> <li>Creative arts and design</li> </ul>             | CV    | ▲      |
|                                                   | Stage and screen arts                                    | C 000 |        |
|                                                   | ▶ Fine arts                                              | V 000 |        |
|                                                   | <ul> <li>Humanities and social sciences</li> </ul>       | HS    |        |
|                                                   | Humanitarian studies                                     | H 000 |        |
|                                                   | Social sciences                                          | S 000 |        |
|                                                   | ■Natural, technological, medical and health, agricultura | NTMA  |        |
|                                                   | ▼ Natural sciences                                       | N 000 |        |
|                                                   | Astronomy                                                | N 008 | 0      |
|                                                   | Biochemistry                                             | N 004 | Select |
|                                                   | Biophysics                                               | N 011 | •      |

| <ul> <li>Scientific field</li> </ul> | s of document                                                                                       |                                             |                      |                         |
|--------------------------------------|----------------------------------------------------------------------------------------------------|---------------------------------------------|----------------------|-------------------------|
| *Enter at leas                       | at one field of science / art                                                                       |                                             |                      |                         |
| Code                                 | Title                                                                                               |                                             | Weight (%)           | Туре                    |
| N 004                                | Natural, technological, medical and health, agricultural sciences > Natural sciences > Biochemistry |                                             | 100 👻                | Scientific direction    |
| + Add fiel                           | d of science / art                                                                                  | Multiple scientific fields can be selected, | but the weighting in | the total would be 100% |

• Select your *"Studies fields"*. The field of studies may be selected by using the search function or finding it on the list:

| ✓ Studies fields                   | Select classifier       |         |     |        |   | × |
|------------------------------------|-------------------------|---------|-----|--------|---|---|
| *Enter at least one studi<br>Empty | Search<br>Title<br>Code |         |     |        |   |   |
|                                    | Valid                   | Yes No  |     |        |   |   |
|                                    |                         | Jean    |     |        |   |   |
|                                    | ✓ Health sciences       |         | G   |        |   | • |
|                                    | Professional oral       | hygiene | G03 |        | • |   |
|                                    | Pharmacy                |         | G05 |        | • |   |
|                                    | Cosmetology             |         | G10 | Select | 0 |   |
|                                    | Medicine                |         | G01 |        | • |   |
|                                    | Medical technolo        | ду      | G09 |        | 0 |   |

• Fill the *"Institutional classifications field"*: choose from the list VILNIUS TECH research priorities and topics and Lithuanian intelligent specialization.

Attenion! For PhD students this field is required!

| * | Institutional c | lassifications              |                     |        |                   |
|---|-----------------|-----------------------------|---------------------|--------|-------------------|
|   |                 | Title                       |                     | Code   |                   |
|   | Empty           |                             |                     |        |                   |
|   | + Add           | Institutional classifiers   |                     | ×      |                   |
|   |                 | Classifie                   | r                   | Select |                   |
|   |                 | VILNIUS TECH research pr    | iorities and topics | •      | to any second and |
|   |                 | Lithuanian intelligent spec | ialization          | •      | as are required   |

- Provide *the title, abstract, and keywords* of your thesis:
  - 1. Click on the Add button and enter the data

| * | Title, summary, keywords                |
|---|-----------------------------------------|
|   | *Add at least one entry (in lower case) |
|   | Title                                   |
|   | Empty                                   |
|   | + Add                                   |

Note! Title, summary and keywords must be entered in two languages (English and Lithuanian)

2. After entering data save it and click again on the Add button to enter the data in another language.

| Title, summar | y, keywords                                                                                                    |
|---------------|----------------------------------------------------------------------------------------------------|
| Language *    | English Title, summary and keywords must be entered in two languages (English and Lithuanian). The first language is the language of the document |
| Title *       | The title should be in lower case letters except the first letter of the initial word and proper nouns                                            |
| Summary       | At least 3-4 sentences                                                                                                    |
| Keywords      | 3 – 5 keywords should be in lowercase letters (except for proper nouns), separated by semicolons ;                                                |
| 🗸 Confirm     | Close                                                                                                    |

• Select the **"Authors"** of the work:

| <ul> <li>Authors</li> </ul> | Search and selec | t a person |                   |                                                                                                    |         |
|-----------------------------|------------------|------------|-------------------|----------------------------------------------------------------------------------------------------|---------|
| * Add at least one record   | - Search         | ]          |                   |                                                                                                    |         |
| Empty                       | Last name *      |            | Pavardenis        | The author can be found by searching using various criteria                                                                         |         |
| + Add authors               | First name       |            |                   |                                                                                                    |         |
|                             | Employee ID      | i -        |                   |                                                                                                    |         |
|                             | Student ID       |            |                   |                                                                                                    |         |
|                             | Туре             |            | Employee          | Student                                                                                                    |         |
|                             |                  |            | P Search          | Clear / Manual                                                                                                    | l input |
|                             |                  |            |                   | (1 of 1) 14 <4 🚺 5> 51 10 🗸                                                                                                    |         |
|                             | Last name        | First name | Scientific degree | Institution, department (e-mail)                                                                                                    | Actions |
|                             | Pavardenis       | Jonas      | PhD (-)           | Alytus College, Faculty of Information Technologies and Management (jonas@testas.lt)                                                | •       |
|                             | Pavardenis       | Vardenis   |                   | Vilnius Gediminas Technical University, Library (vardenis.pavardenis@vgtu.ll) (no longer works/studies)                             | 0       |
|                             | Pavardenis       | Vardenis   |                   | Mykolas Romeris University, Law School (pdb_test_pilnas@mruni.eu)<br>Mykolas Romeris University, Library (pdb_test_pilnas@mruni.eu) | •       |
|                             |                  |            |                   | (1 of 1) 🙀 🙀 🚺 🐆 🐖 10 🗸                                                                                                    |         |

• In "Physical data" enter the number of pages (of the PDF file):

| <ul> <li>Physical data</li> </ul>    |       |
|--------------------------------------|-------|
| Scope                                | 90 p. |
| The number of pages in the account * | 90    |

• In "ETD additional fields" indicate the institution where the work was prepared:

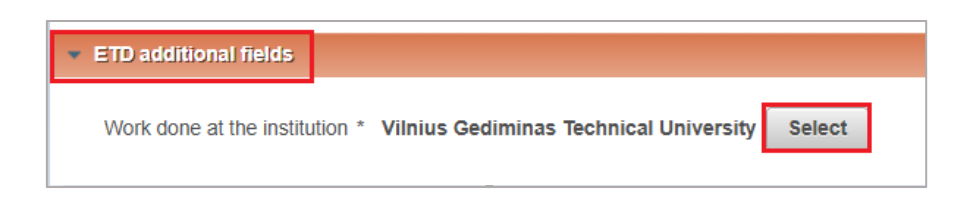

• In "Work defence" indicate how the work was defended, date of defence and select department:

| <ul> <li>Work defense</li> </ul> |                                                                                                    |
|----------------------------------|----------------------------------------------------------------------------------------------------|
| Work defended                    |                                                                                                    |
| Equivalency examination          |                                                                                                    |
| Date of defence                  | 2025-03-12                                                                                               |
| Department *                     | Faculty of Environmental Engineering > Department of Environment Protection and Water Engineering Select |

• In "Other responsible persons" indicate the supervisor, reviewers, members of the commission. 4-5 persons must be indicated. They need to be selected from the system so that e-mail, etc. so that all contact details are visible.

| <ul> <li>Other responsib</li> </ul> | le persons               |             |            |                   |  |  |
|-------------------------------------|--------------------------|-------------|------------|-------------------|--|--|
| * Enter a super                     | visor (a consu           | ultant in t | he case of | external) and oth |  |  |
|                                     | First name, last name    |             |            |                   |  |  |
| Empty                               |                          |             |            |                   |  |  |
| + Add resp                          | + Add responsible person |             |            |                   |  |  |
| Defense commi                       | tee Not sele             | ected       | Select     |                   |  |  |

- Upload your Final work as a PDF file:
  - 1. choose Publication version;

2. select the access status to your Final Work on eLABa repository (if the work is unavailable or Limited to institution intranet, specify the date until which this access status will be valid)

3. Other Attachements are optional

| <ul> <li>Attached files</li> </ul> |                                    |                                                           |  |  |  |
|------------------------------------|------------------------------------|-----------------------------------------------------------|--|--|--|
| Main file *                        | + Select a file                    |                                                           |  |  |  |
| Cover                              | <ul> <li>Attached files</li> </ul> |                                                           |  |  |  |
| Cover                              | Main file *                        | Master Thesis.pdf 🕹 Download 🝵                            |  |  |  |
| Attachments                        | Publication version                | Authors manuscript                                        |  |  |  |
|                                    | Access status *                    | Not selected                                              |  |  |  |
|                                    | Cover                              | Not selected<br>Public<br>Limited to institution intranet |  |  |  |
|                                    |                                    | Unavailable Title                                         |  |  |  |
|                                    | Attachments                        | Empty Add attachment                                      |  |  |  |

• To sign the *Licence Agreement* (Electronic), download and read the Agreement. Sign the Agreement by confirming that the data on it are correct (tick the box)

| • | <ul> <li>License agreements with the author</li> </ul>                        |              |        |          |                |     |      |                     |   |
|---|-------------------------------------------------------------------------------|--------------|--------|----------|----------------|-----|------|---------------------|---|
| I | License type * ONot needed Electronic Written                                 |              |        |          |                |     |      |                     |   |
| ļ | Download the terms of the license agreement                                   |              |        |          |                |     |      |                     |   |
| 1 | I confirm that the data provided in the license agreement is correct (author) |              |        |          |                |     |      |                     |   |
|   | License history                                                               |              |        |          |                |     |      |                     |   |
|   | Туре                                                                          | Access term  | Author | Employee | Effective Date | No. | File | Date of termination |   |
|   | Electronic                                                                    | Not selected |        |          |                |     |      |                     | P |

• The last action is to send to library staff member to approve:

| <ul> <li>Actions</li> </ul>                                                          |                                                       |  |  |  |  |  |
|--------------------------------------------------------------------------------------|-------------------------------------------------------|--|--|--|--|--|
| Additional restrictions Not duplicate. Do not perform duplicate search while saving. |                                                       |  |  |  |  |  |
| Possible acti                                                                        | ons                                                   |  |  |  |  |  |
| Save da                                                                              | Save data without changing the status of the document |  |  |  |  |  |
| Send to author to correct                                                            |                                                       |  |  |  |  |  |
| Send to library staff member to approve                                              |                                                       |  |  |  |  |  |
| 🖌 Save                                                                               | Send notifications                                    |  |  |  |  |  |

After completing all the steps, you should receive a notification from the library that the work has been placed correctly. Only after the employee confirms it, will the upload be considered successful.